## Using Multiple GNSS Rovers with One GNSS Base

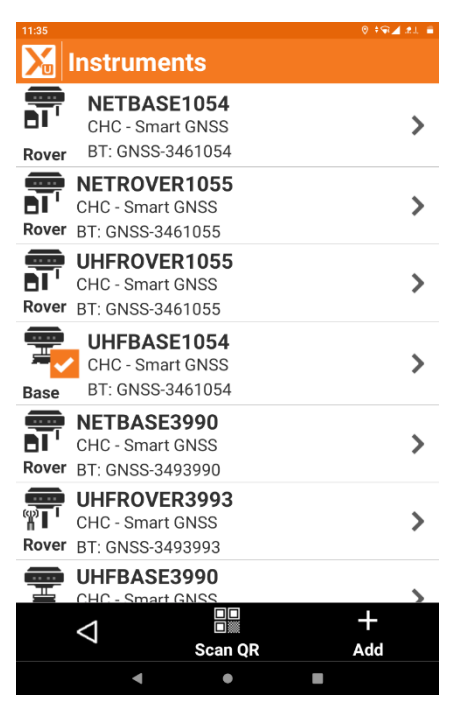

In X-PAD Ultimate Open / Create your Job and go to Settings/GNSS and Total Stations. Select your UHF Base Profile and Modify to review your settings.

| 11:35           |                                         |       | 0 ‡¶⊿ ±1 ≣       |
|-----------------|-----------------------------------------|-------|------------------|
| Modif           | v profile                               |       |                  |
|                 | , , , , , , , , , , , , , , , , , , , , |       | -                |
| Profile         |                                         |       |                  |
|                 |                                         |       |                  |
| Profile na      | me                                      |       |                  |
| UHFBASE         | 1054                                    |       |                  |
| Mode            | GNSS                                    | Rase  |                  |
| woue            | 01100                                   | Dase  |                  |
| Brand           | CHC                                     |       | × 1              |
| Model           | Smart                                   | GNSS  | ~                |
| model           | onnart                                  | 01100 |                  |
|                 |                                         |       |                  |
|                 |                                         |       |                  |
|                 |                                         |       |                  |
|                 |                                         |       |                  |
|                 |                                         |       |                  |
|                 |                                         |       |                  |
|                 |                                         |       |                  |
|                 |                                         |       |                  |
|                 |                                         |       |                  |
|                 |                                         |       |                  |
| $\triangleleft$ |                                         |       | $\triangleright$ |
| 7               |                                         |       | Next             |
|                 | •                                       |       |                  |

On the first page you will see your Profile Name, Mode, Brand, and Model.

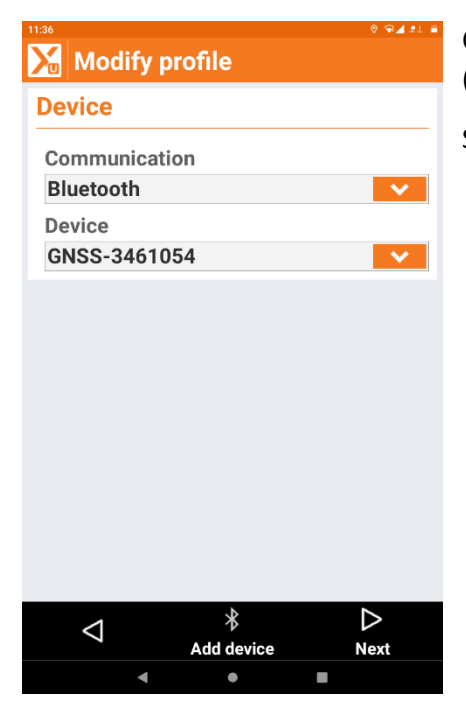

On the Device Page you will now see your Communication Type (Bluetooth) and Device Serial Number.

Select Next.

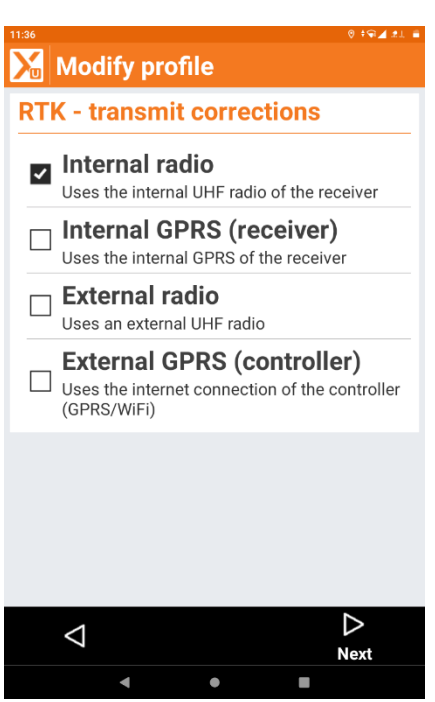

On the RTK – Corrections Page select Internal Radio.

| ™ Modify p         | ° ≈⊿∞ =<br>profile | On the RTK Radio Page.                                        |
|--------------------|--------------------|---------------------------------------------------------------|
| <b>RTK Radio</b>   |                    | Select your Channel.                                          |
| Channel            | 2 - 464.55000 💙 >  | Baud Rate.                                                    |
| Baud rate          | 9600               |                                                               |
| Protocol           | Satel 3AS          | Protocol                                                      |
| Spacing            | 12.5               | Spacing Power (I am using 1 watt at the Base)                 |
| Power (mW)         | 1000 🗸             | FFC (Forward From Correction) is turned to the Off position   |
| FEC                | 0                  | FEC (Forward Error Correction) is turned to the Off position. |
| Format             | SCMRX V            | Format                                                        |
| Use Base ID        | 0                  | No Base ID                                                    |
| Base ID            | V 0 ^              |                                                               |
| Base ID            | 0                  |                                                               |
|                    |                    | Select Next.                                                  |
| $\bigtriangledown$ | Tools Next         |                                                               |
| 4                  | • •                |                                                               |

| 11:36                       | 0 ‡¶⊿ ±1 🖷 |
|-----------------------------|------------|
| 🔀 Modify profile            |            |
| Parameters                  |            |
| Satellites Cut-off angle(°) | 10         |
| Use GLONASS                 |            |
| Use BEIDOU                  |            |
| Use GALILEO                 |            |
| Use SBAS                    | 0          |
| Position update freq.       |            |
| Every second                | ~          |
|                             |            |
| $\triangleleft$             | ⊳<br>Next  |
| 4 0                         |            |

On the Parameters Page. Select your Satellite Cut-off Angle (Elevation Mask) Use GLONASS USE BEIDOU USE GALILEO Position Update is set to Every Second. Select Next.

| 11:37<br>Modify | profile    | 0≑⊊∡≠⊥ ≦ | ( |
|-----------------|------------|----------|---|
| Antenna         |            |          |   |
| Model           | Integrated | ~        |   |
| Height          |            | 5.840ft  |   |
|                 |            |          |   |
|                 |            |          |   |
|                 |            |          |   |
|                 |            |          |   |
|                 |            |          |   |
|                 |            |          |   |
|                 |            |          |   |
|                 |            |          |   |
| 1               |            | ~        |   |
| <u> </u>        |            | Accept   |   |
| •               | •          |          |   |

On the Antenna Page, you will have the opportunity to enter the Model and H.I.

Select Accept.

| 44.07 |                                                        |          |       |
|-------|--------------------------------------------------------|----------|-------|
| X.    | Instruments                                            |          | 2.L - |
| Rover | NETBASE1054<br>CHC - Smart GNSS<br>BT: GNSS-3461054    |          | >     |
| Rover | NETROVER1055<br>CHC - Smart GNSS<br>BT: GNSS-3461055   |          | >     |
| Rov   | UHFROVER1055<br>CHC - Smart CNSS<br>Configure receiver |          | >     |
| Bas   | Do you want to configure rece                          | iver?    | >     |
| Rover | NETBASE3990<br>CHC - Smart GNSS<br>BT: GNSS-3493990    |          | >     |
| Rover | UHFROVER3993<br>CHC - Smart GNSS<br>BT: GNSS-3493993   |          | >     |
| -     | UHFBASE3990<br>CHC - Smart GNSS                        |          | 5     |
|       | ⊂ ■<br>Scan QR                                         | +<br>Add |       |
|       | < • •                                                  |          |       |

You will then be asked if you wish to configure the receiver. I have selected "Yes" in order to save my changes.

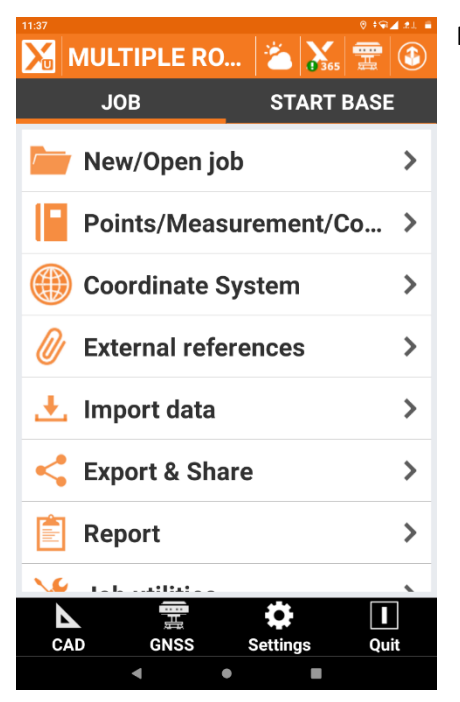

Returning to the Survey Menu I select Start Base.

| 11:38                          |          | 0 🖘 🖌            | 21 6 |
|--------------------------------|----------|------------------|------|
| 🔀 Start base                   |          |                  |      |
| Base name                      |          |                  |      |
| Base ID                        | ~        | 0 🔨              |      |
| Base ID                        | 0000     |                  |      |
| Code                           |          | >                |      |
| Antenna H.                     |          | 5.840ft >        |      |
| Post-Process                   | ing data |                  |      |
| Log data for<br>Post-Processin | g        | 0                |      |
|                                |          |                  |      |
|                                |          |                  |      |
|                                |          |                  |      |
|                                |          |                  |      |
| $\bigtriangledown$             |          | $\triangleright$ |      |
| 4                              | •        |                  |      |

Base ID is 0.

Code is left Blank.

Antenna Height is Measured HI.

Select the Arrow to the right at bottom of screen.

| 11:38              |     |       |        | 0 ≑⊊⊿ 2⊥ ≣       |
|--------------------|-----|-------|--------|------------------|
| 🔀 Start ba         | ase |       |        |                  |
| Base posit         | ion |       |        |                  |
| Ref.Point          | 1   |       |        | >                |
|                    | ‡., | ₿L    | LH.    |                  |
| Latitude           |     | N     | 29°31' | 58.9223"         |
| Longitude          |     | W     | 81°14' | 30.2705"         |
| Height             |     |       | -      | 64.195ft         |
| N                  |     |       | 18901  | 94.764ft         |
| E                  |     |       | 5792   | 90.668ft         |
| Z                  |     |       |        | 29.902ft         |
|                    |     |       |        |                  |
|                    |     |       |        |                  |
|                    |     |       |        |                  |
| $\bigtriangledown$ |     | Tools |        | $\bigtriangleup$ |
| 4                  |     | ٠     |        |                  |

I have selected a Known position that I established from an RTN and selected that point number.

Then select the Arrow to the right.

| Start base                  |      | 0 ‡¶ <b>∡</b> ±i = |
|-----------------------------|------|--------------------|
| Local system                |      |                    |
| Create local system<br>base | n on | 1                  |
| Local point                 | 1    | >                  |
| Ν                           |      | 1890194.764ft      |
| E                           |      | 579290.668ft       |
| z                           |      | 29.902ft           |
|                             |      |                    |
|                             |      |                    |
|                             |      |                    |
|                             |      |                    |
|                             |      |                    |
|                             |      |                    |
| $\bigtriangledown$          |      | ~                  |
| 4                           | •    | Start base         |
|                             |      |                    |

I have also selected to create a Local System on Base (Grid to Ground) by entering the Base Point Number that was established earlier.

Then select Start Base.

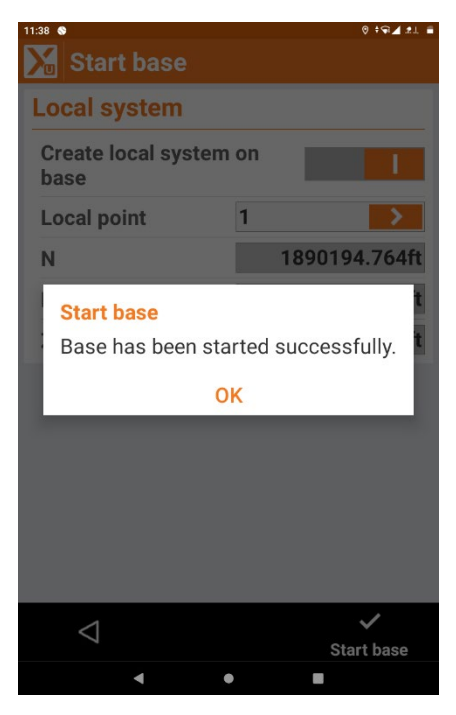

Once the Base has been stared you will see the message that Base has been started successfully.

| 11:39 🕥     |                        | 0 ≑⊊⊿ ±⊥ ≦ |
|-------------|------------------------|------------|
| X           | Instruments            |            |
| <b>1</b>    | NMEA - NMEA Simulation | <u>\</u>   |
| Rover       | NMEA - NMEA Simulation | /          |
|             | NETBASE1054            |            |
| <b>BI</b> ' | CHC - Smart GNSS       | >          |
| Rover       | BT: GNSS-3461054       |            |
|             | NETROVER1055           |            |
| <b>DI</b> ' | CHC - Smart GNSS       | >          |
| Rover       | BT: GNSS-3461055       |            |
|             | UHFROVER1055           |            |
|             | CHC - Smart GNSS       | >          |
| Rover       | BT: GNSS-3461055       | ÷          |
|             | UHEBASE1054            |            |
| 弄           | CHC - Smart GNSS       | >          |
| Base        | BT: GNSS-3461054       | *          |
|             |                        |            |
| <b>T</b>    | NETBASE3990            |            |
| Dever       |                        |            |
| Rover       | B1: GNSS-3493990       |            |
|             | UHFROVER3993           |            |
|             | CHC - Smart GNSS       | >          |
| Rover       |                        |            |
|             |                        | +          |
|             | Scan QR                | Add        |
|             | ▲ ● ■                  |            |
|             |                        |            |

Then returning to Settings / Instruments, select your UHF Rover Profile and Modify.

| 11:39 🚷     |             | 0 🗟 🖌 🗐          |
|-------------|-------------|------------------|
| 🔀 Modif     | y profile   |                  |
| Profile     |             |                  |
| Profile nar | ne<br>R1055 |                  |
|             |             |                  |
| Mode        | GNSS Rover  | ×                |
| Brand       | CHC         | ~                |
| Model       | Smart GNSS  | ~                |
|             |             |                  |
|             |             |                  |
|             |             |                  |
|             |             |                  |
|             |             |                  |
|             |             |                  |
|             |             |                  |
|             |             |                  |
|             |             |                  |
| <           |             | $\bigtriangleup$ |
| 7           |             | Next             |
|             | • •         |                  |

On the Profile Page you will see the Name, Mode, Brand, and Model.

Select Next.

| Modify pr          | rofile          | ©‡⊊∡≵⊥ ≣  |
|--------------------|-----------------|-----------|
| Device             |                 |           |
| Communicatio       | on              |           |
| Bluetooth          |                 | ~         |
| Device             |                 |           |
| GNSS-346105        | 55              | ~         |
|                    |                 |           |
| $\bigtriangledown$ | ∦<br>Add device | ⊳<br>Next |
| •                  | •               |           |

On the Device Page you will now see your Communication Type (Bluetooth) and Device Serial Number.

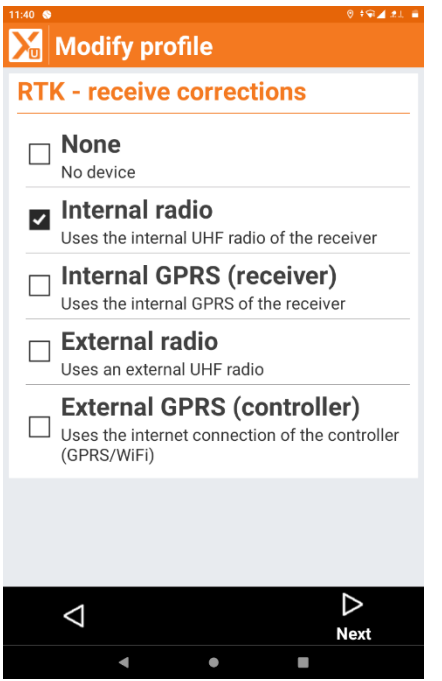

On the RTK receive Corrections Page, select Internal Radio just as you did when setting the Base.

Select Next.

| 11 | :40 😒       |               | 0 +94 ±1 =       |
|----|-------------|---------------|------------------|
| 2  | Modify p    | rofile        |                  |
|    | RTK Radio   |               |                  |
|    | Channel     | 2 - 464.55000 | × >              |
|    | Baud rate   | 9600          | ~                |
|    | Protocol    | Satel 3AS     | ~                |
|    | Spacing     | 12.5          | >                |
|    | Power (mW)  | 500           | ~                |
|    | FEC         |               | 0                |
|    | Format      | SCMRX         | ~                |
|    | Use Base ID |               | 0                |
|    | Base ID     | <b>V</b>      | 0                |
|    |             |               |                  |
|    |             |               |                  |
|    | <           | **            | $\triangleright$ |
|    | 7           | Tools         | Next             |
|    | •           | •             |                  |

On the RTK Radio Page.

Ensure all your settings are the same as the Base Receiver.

On the rover I decrease the power to half watt.

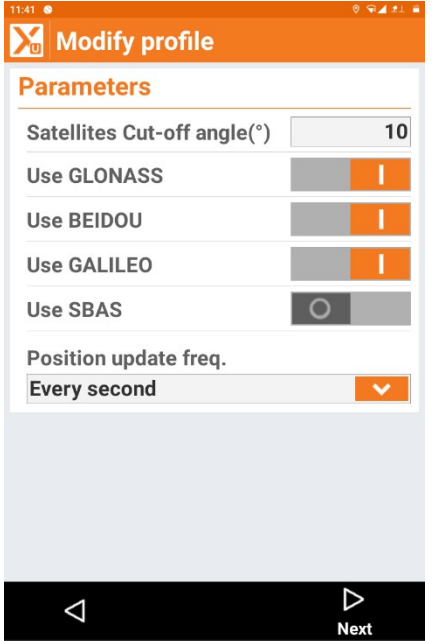

.

On the Parameters Page I have my settings set the same as the Base.

Satellite Cut-Off Angle is 10 Degrees.

Use GLONASS

Use BEIDOU

Use GALILEO

Position Update is set to every second.

Select Next.

| 11:41 🚳            |         |       | 0 †¶⊿ #L = |
|--------------------|---------|-------|------------|
| 🔀 Modify           | profile |       |            |
| Antenna            |         |       |            |
| Model              | Integr  | rated | ~          |
| Height             |         |       | 5.249ft    |
| Additional o       | ffset   |       | 0.000ft    |
|                    |         |       |            |
|                    |         |       |            |
|                    |         |       |            |
|                    |         |       |            |
|                    |         |       |            |
|                    |         |       |            |
|                    |         |       |            |
|                    |         |       |            |
|                    |         |       |            |
| $\bigtriangledown$ |         |       | ~          |
|                    |         |       | Accept     |

On the next page I enter the HI of my Rod.

Select Accept. And Select Yes to Configure Receiver.

| 11:48 🔇            |             |         |        | ⊚ ≑        | ¶⊿ 2⊥ ≣              |
|--------------------|-------------|---------|--------|------------|----------------------|
| 🔀 GN               | SS Surv     | /ey     | 365    | 1          | 4                    |
| H 0.01             | 9ft<br>1ft  |         | ed     | GDO<br>PDO | P 1.87 。<br>P 1.11 • |
| N 29°              | 31'58.9901" | W 81°14 | 30.207 | 73" -64.40 | 4ft >                |
|                    |             | •       |        |            |                      |
| <b>7</b>           | 2           |         |        |            | OFF                  |
| Point              | 2           | 05      |        |            |                      |
| Code               | > BA        | SE      |        |            |                      |
| HT'                | 5.249ft     | ¢       |        | Point      |                      |
| $\bigtriangledown$ | Tools       | Mea     | sure   | Meas. a    | Store                |
|                    | •           | •       |        |            |                      |

Selecting the Survey Points Menu you will now see RTK Fixed at the Top Center of the Screen.

Adding Second Rover to Base

| New pro            | file       |                  |
|--------------------|------------|------------------|
| Profile            |            |                  |
| Profile name       |            |                  |
| UHF ROVER          |            |                  |
| Mode               | GNSS Rover | ~                |
| Brand              | CHC        | ~                |
| Model              | Smart GNSS | ~                |
|                    |            |                  |
|                    |            |                  |
|                    |            |                  |
|                    |            |                  |
|                    |            |                  |
|                    |            |                  |
|                    |            |                  |
|                    |            |                  |
| $\bigtriangledown$ |            | $\triangleright$ |
|                    |            | Next             |

Using another Data Collector and Second GNSS Rover.

Create / Open a Job

Go Settings/GNSS and Total Stations

Create or Modify a UHF Rover Profile with Name, Brand, and Model.

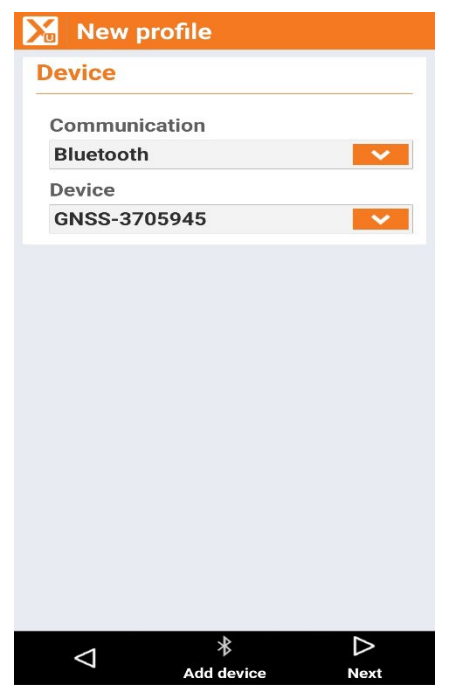

On the Device Page you will now see your Communication Type (Bluetooth) and Device Serial Number.

Select Next

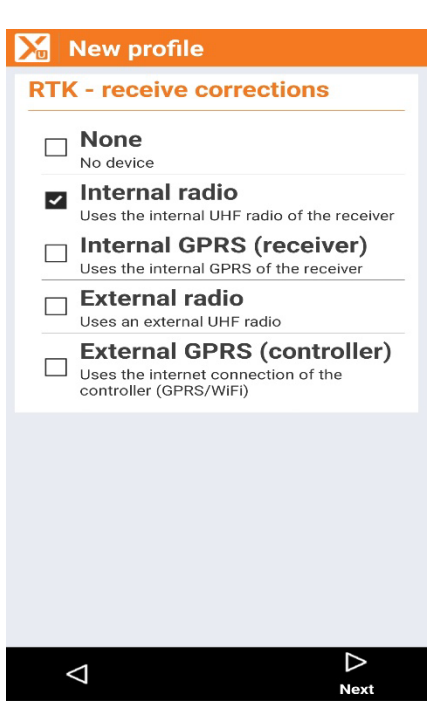

On the RTK Corrections Page select Internal Radio.

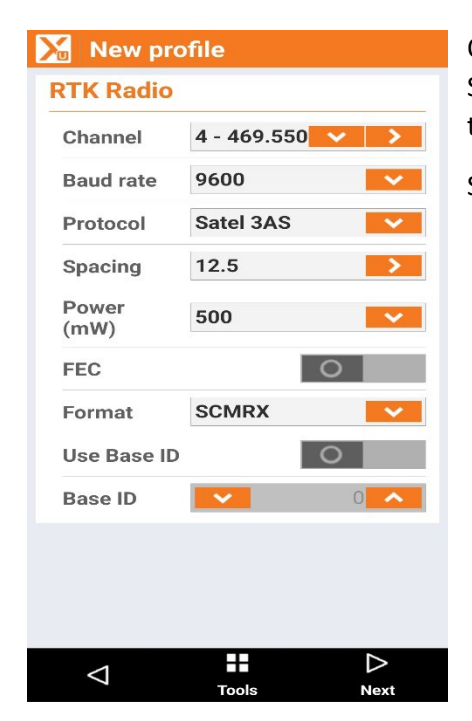

On the RTK Radio Page ensure your Channel, Baud Rate, Protocol, Spacing, Power at half watt, FEC in Off Position, Message Type is the same as the Base, and No Base ID is used.

Select Next.

| 11:41 😒                     | 0 ⊊ <b>⊥</b> ≞ |
|-----------------------------|----------------|
| 🔀 Modify profile            |                |
| Parameters                  |                |
| Satellites Cut-off angle(°) | 10             |
| Use GLONASS                 | 1              |
| Use BEIDOU                  | 1              |
| Use GALILEO                 | 1              |
| Use SBAS                    | 0              |
| Position update freq.       |                |
| Every second                | ~              |
|                             |                |
| $\triangleleft$             | ⊳<br>Next      |
| < ●                         |                |

On the Parameters Page I have my settings set the same as the Base.

Satellite Cut-Off Angle is 10 Degrees.

Use GLONASS

Use BEIDOU

Use GALILEO

Position Update is set to every second.

| 11:41 💿            |            | 0 ‡¶ <b>1</b> 21 🕯 |
|--------------------|------------|--------------------|
| 🔀 Modify p         | orofile    |                    |
| Antenna            |            |                    |
| Model              | Integrated | <b>~</b>           |
| Height             |            | 5.249ft            |
| Additional of      | fset       | 0.000ft            |
|                    |            |                    |
|                    |            |                    |
|                    |            |                    |
|                    |            |                    |
|                    |            |                    |
|                    |            |                    |
|                    |            |                    |
|                    |            |                    |
|                    |            |                    |
| $\bigtriangledown$ |            | <b>~</b>           |
| •                  | •          | Accept             |
|                    |            |                    |

On the Antenna Page I enter the HI of my Rod.

Select Accept.

| 🔀 GNSS Su 🎇 🏂 🗒                              |
|----------------------------------------------|
| H 0.014ft                                    |
| N 1890202.201ft E 579299.441ft Z 29.661ft 🗦  |
| 2D                                           |
| •                                            |
| <b>-</b>                                     |
| 20ft                                         |
| Point > 100                                  |
| Code 🗲                                       |
| ਸ <mark>ਾ</mark> 5.249ft - <b>਼ੇ</b> - Point |
| Tools Measure Meas. & Store                  |

Returning to the Survey Points Screen I now see RTK Fixed in the Top Center of the Screen.

You now have added multiple Rovers to Communicate with a Single Base Receiver.

It is not necessary to set the Base with Second Rover once you have the Base Set and Broadcasting.